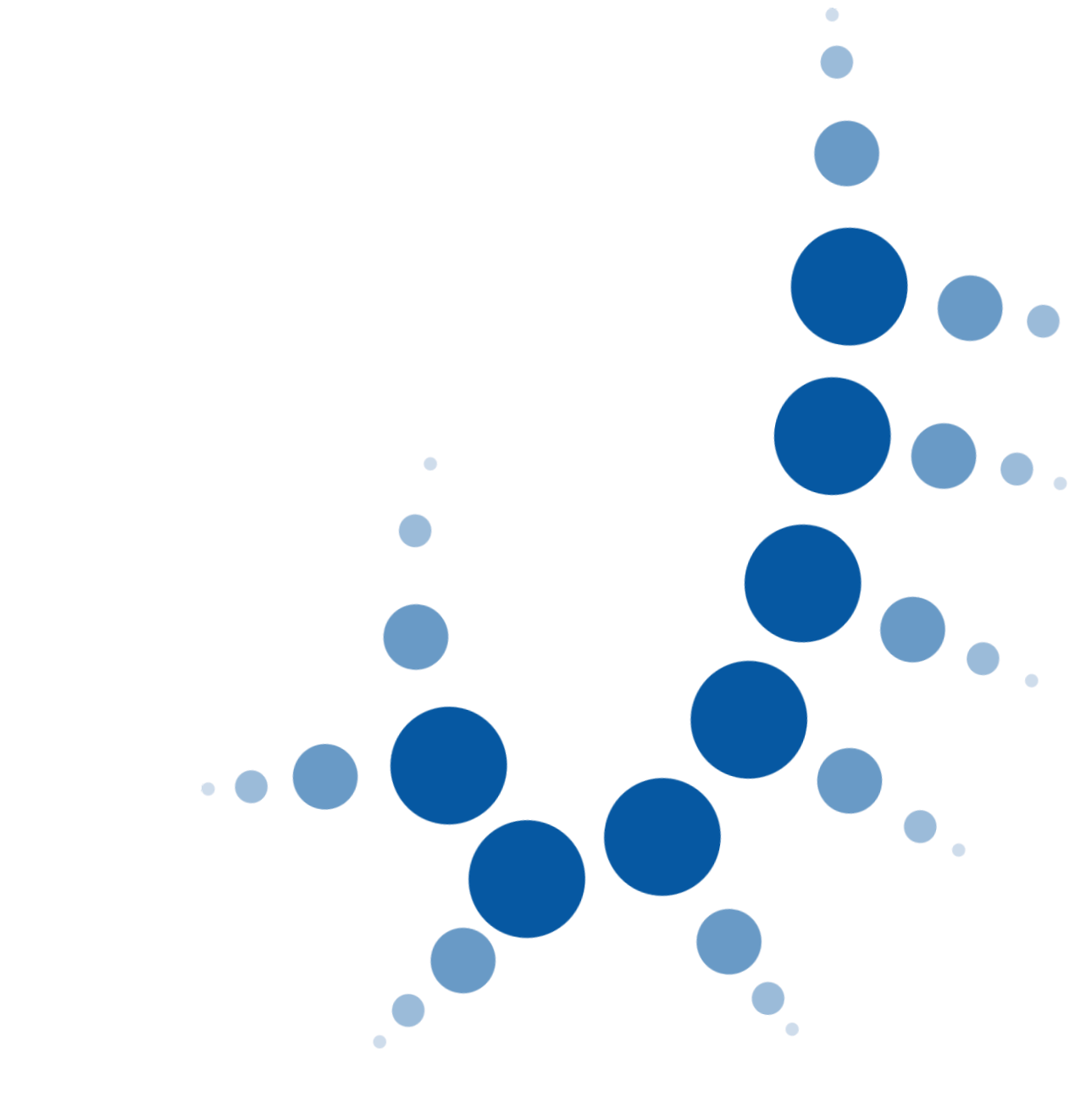

# Guía Rápida MINERVA 6.4.4.0

(ASTURIAS)

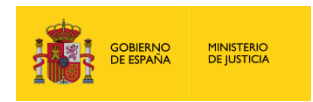

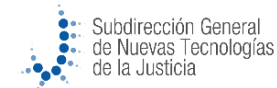

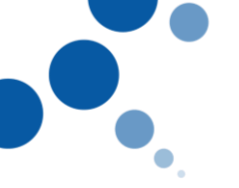

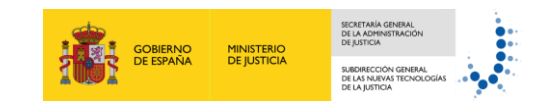

## Índice

| 1. TOE | OOS LOS ÓRGANOS                                                                            | 1     |
|--------|--------------------------------------------------------------------------------------------|-------|
| 1.1    | PERIODO INHÁBIL NOTIFICACIONES LEXNET                                                      | 1     |
| 1.2    | NOTIFICACIONES. AYUDA DOMICILIO PARA INTERVINIENTE QUE SE ENCUENTRA EN PROCEDIMIENTOS DE C | DTROS |
| ÓRGAN  | DS                                                                                         | 3     |
| 1.3    | NOTIFICACIONES. NOTIFICACIONES BUZONES AAPP                                                | 4     |
| 1.4    | DETALLE ACTO DE COMUNICACIÓN. ENVÍOS A AAPP                                                | 5     |
| 1.5    | Consulta Múltiple.                                                                         | 7     |
| 1.6    | TRANSFORMACIÓN DE PROCEDIMIENTOS CON PIEZAS.                                               | 9     |
| 1.7    | CONSULTA DE NOTIFICACIONES Y ACTOS DE COMUNICACIÓN.                                        | 11    |
| 1.8    | MTO. MAGISTRADOS/JUECES/SECRETARIOS.                                                       | 13    |
| 1.9    | NIG MACRO CAUSAS                                                                           | 16    |
| 1.10   | FAMILIA OBJETOS                                                                            | 17    |
| 1.11   | SELECCIÓN BLOQUE DOCUMENTAL                                                                | 18    |
| 1.12   | TRAMITACIÓN                                                                                | 19    |
| 1.13   | REVISIÓN ASUNTOS/ESCRITOS                                                                  | 20    |
| 1.14   | GESTIÓN CARÁTULA DE REGISTRO                                                               | 21    |
| 1.15   | CAMBIOS DE ADAPTACIÓN AL MTM. ITINERACIONES                                                | 23    |

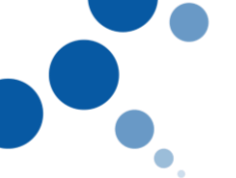

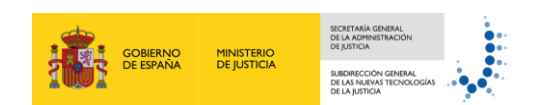

#### 1. TODOS LOS ÓRGANOS

#### 1.1 Periodo Inhábil Notificaciones LEXNET

En el periodo inhábil de notificaciones, normalmente durante el mes de agosto, no se remiten notificaciones LEXNET, excepto aquellas que considere el LAJ.

Desde Tramitación > Notificar se visualizará un check, activo por defecto en el periodo inhábil para el Modo de Notificación LEXNET o SEDE que nos indica que se respetará el periodo Inhábil de LEXNET.

#### (\*\*\*) Este check sólo lo podrán modificar el LAJ y los usuarios autorizados en Control de Acceso (USUITINERA). En caso contrario aparecerá marcado pero deshabilitado.

|      | NOTIFICACION |        |            |                |         |         |              |        |       |      |       |        |          |            |       |                 |       |
|------|--------------|--------|------------|----------------|---------|---------|--------------|--------|-------|------|-------|--------|----------|------------|-------|-----------------|-------|
|      |              |        |            |                |         |         |              |        |       |      |       |        |          |            |       |                 |       |
|      |              |        |            |                |         |         | Proc         | edimi  | ento  |      |       |        |          |            |       |                 |       |
| Proc | C.: AS       | s /    | ABSTENC    | ION SEC        | RETARI  | OS 🧹    | 2 0000       | 001    | / 20  | 19   |       | Acto   | : NOT -  | NOT        | IFICA | CION            | ~     |
| Núm  | 1.Acon       | it.: ( | 2          | 18 Fe          | echa:   | 14/11   | /2019        |        |       |      |       |        |          |            |       |                 |       |
| Trán | nite:        | 5      | S996A0     | ADJUNT         | AR ACC  | DNTECIN | <b>IENTO</b> | EXTE   | RNO   |      |       |        |          |            |       |                 |       |
| Doc  | ument        | o a No | otificar:  | DFKJAÑ         | DFJAÑ   | DLFJAD  | )ñfjñae      | DLFJÍ  | ÍDLJF | DLÑA | FJDL  | .ÑJFÑI | OLJFÑDI  | LAJK       | FDLÑA | <b>\KFJÑADL</b> | .JFÑA |
|      |              |        |            |                |         |         |              |        |       | Pres | so: 🗆 | Viol   | encia Gé | énero      | ): 🗆  | Urgente         | :     |
|      |              |        |            |                |         |         | De           | stinat | ario  |      |       |        |          |            |       |                 |       |
|      | 12           | In     | tervinient | e/Repres       | entante | es      |              |        | M     | lodo |       |        |          |            | Dom   | icilio          |       |
|      |              | B AB   | OGACIA D   | EL ESTA        | DO FO   | GASA, B | URGOS        | ,      | 2     | L TE | ELEM/ | ATICA  | - LEXNE  |            | 2     |                 | ^     |
|      |              | A PE   | REZ AGUI   | llo, JAV       | IER     |         |              |        | 2     | L TE | ELEM/ | ATICA  | - LEXNE  |            | P     |                 |       |
|      |              | E AB   | OGACIA D   | EL ESTA        | DO BUR  | RGOS,   |              |        | 2     | L TE | ELEM/ | ATICA  | - LEXNE  |            | P     |                 |       |
| Α    | AC           | GAS    | UNION FE   | NOSA GA        | AS UNIC | ON FENC | SA S.L       |        | 2     |      |       |        |          | 1          | P     |                 |       |
|      |              | A PE   | REZ AGUI   | llo, JAV       | IER     |         |              |        | 2     |      |       |        |          | 1          | P     |                 |       |
| Α    | AC           | PERF   | UMES PE    | RFUMES         | S.L     |         |              |        | 12    | D SE | EDE E | ELECT  | RÓNICA   |            | P     |                 | ~     |
|      |              |        |            |                |         |         |              |        |       |      |       |        |          | " <b>L</b> |       |                 |       |
| E    |              |        |            | <b>c</b>       |         | Selecc. | POEU         | Doc    | s.    | agen |       |        |          |            |       |                 |       |
| Ę,   | <u>a</u> D   | OCS.   | No.        | C <u>o</u> ns. | -       | Masiva  | لمريبا       | Adjur  | itos  | ×.   | Lin   | npıar  |          | Acep       | tar   | × <u>C</u> an   | celar |
| _    | M_S51        | 101    | ]          |                |         |         |              |        |       |      |       |        |          | 5          |       |                 |       |
|      |              |        |            |                |         |         |              |        |       |      |       |        |          | C          | ontad | or: 8           |       |
|      |              |        |            |                |         |         |              |        |       |      |       |        |          |            |       |                 |       |

Pantalla – Notificación

#### (\*\*\*) En el caso de no estar en el Periodo inhábil no se mostrará dicho check.

Se ha creado una nueva opción de Menú donde se presentarán estas notificaciones, al seleccionarlas, se activará su Envío.

#### (\*\*\*) Esta nueva opción de Menú sólo estará disponible si estamos dentro del periodo inhábil y además el usuario es LAJ o bien está autorizado en Control de Acceso (USUITINERA).

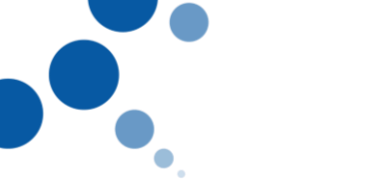

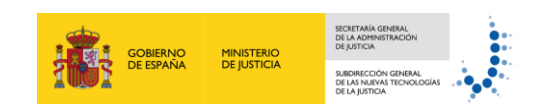

| Programa | Trami | tación    | Consultas     | Libros e informes  | Mantenimiento |
|----------|-------|-----------|---------------|--------------------|---------------|
| e.pak    |       | Aceptac   | ión           |                    | > .DE         |
| v 4.23   |       | Incoar    |               |                    | INEF          |
|          |       | Tramita   | r             |                    |               |
|          |       | Notifica  | r             |                    |               |
| <u> </u> | - F   | Activaci  | ón Notificaci | ones Período Inhab | il            |
|          | 100   | Gestión   | de Resolucio  | nes                | _             |
|          |       | Manteni   | imiento de Fa | ase/ Estado        |               |
| প্ৰ      |       | Transfor  | mar Procedii  | miento en curso    |               |
|          |       | Incoar N  | luevo Proced  | limiento           |               |
|          |       | Apunte    | Agenda de P   | lazos              |               |
|          |       | Registro  | Asuntos Ant   | tiguos             | <i>(</i> )    |
|          |       | Alta de l | Ejecutoria    |                    | 2             |
|          |       | Comuni    | cación a Órg  | anos (preparación) | 2             |
|          |       | Activaci  | ón Envío a Ó  | rganos             | 100           |

|                   | ACTIVACIÓN NOTIFICACIONES PERIODO INHÁBIL                      |                 |        |
|-------------------|----------------------------------------------------------------|-----------------|--------|
|                   |                                                                |                 |        |
| Procedimiento     | Acontecimiento                                                 | Fecha           | ~      |
| ASS 0000001/2019  | DFKJAÑDFJAÑDLFJADÑFJÑADLFJÑDLJFDLÑAFJDLÑJFÑDLJFÑDL             | 19/12/2019      |        |
| Destinatarios: AB | BOGACIA DEL ESTADO FOGASA, BURGOS , PEREZ AGUILLO, JAVIER, ABO | GACIA DEL       |        |
| DPA 0000001/2019  | SENTENCIA Est.Resol:Firmada                                    | 19/12/2019      |        |
| Destinatarios: M  | DLLA GARCÍA MAR                                                |                 |        |
| ASS 0000001/2019  | DFKJAÑDFJAÑDLFJADÑFJÑADLFJÑDLJFDLÑAFJDLÑJFÑDLJFÑDL             | 19/12/2019      |        |
| Destinatarios: PE | RFUMES PERFUMES S.L                                            |                 |        |
| ASS 0000001/2019  | DFKJAÑDFJAÑDLFJADÑFJÑADLFJÑDLJFDLÑAFJDLÑJFÑDLJFÑDL             | 18/12/2019      |        |
| Destinatarios: PE | RFUMES PERFUMES S.L                                            |                 |        |
| ASS 0000001/2019  | DFKJAÑDFJAÑDLFJADÑFJÑADLFJÑDLJFDLÑAFJDLÑJFÑDLJFÑDL             | 18/12/2019      |        |
| Destinatarios: AB | BOGACIA DEL ESTADO FOGASA, BURGOS , PEREZ AGUILLO, JAVIER, ABO | GACIA DEL       |        |
|                   |                                                                |                 |        |
|                   |                                                                |                 |        |
|                   |                                                                |                 |        |
|                   |                                                                |                 |        |
|                   |                                                                |                 |        |
| 🖫 Consulta 🚰      | Detalle Acentar                                                | 🗙 Can           | celar  |
|                   | Acto                                                           | ••• <u>o</u> un | certai |
| G1011204          |                                                                |                 |        |

Pantalla – Activación Notificaciones Periodo Inhábil

| <u>କ</u> c | Consulta         | Accede a la Consulta de "Datos Registro"                                   |
|------------|------------------|----------------------------------------------------------------------------|
| (          | Detalle<br>Acto  | Accede al "Detalle del Acto de Comunicación"                               |
| ~          | <u>A</u> ceptar  | Actualiza la F. de Petición a la F. Actual en los Registros seleccionados. |
| × <u>(</u> | <u>C</u> ancelar | Sale de la pantalla.                                                       |

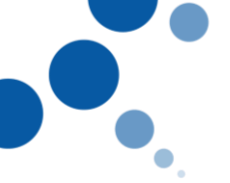

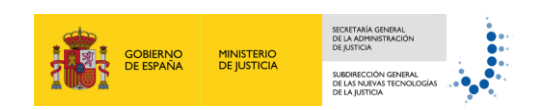

# 1.2 Notificaciones. Ayuda domicilio para interviniente que se encuentra en procedimientos de otros órganos.

Cuando en una notificación se pulsa el botón de ayuda de domicilio para un interviniente que se encuentre en procedimientos de otros órganos la pantalla que se muestra es la de "Selección de Domicilio" desde la que se podrá seleccionar un domicilio de los mostrados o añadir uno.

|            |             |                |         |                           | NOTIFICA     | CION     |           |          |            |                   |
|------------|-------------|----------------|---------|---------------------------|--------------|----------|-----------|----------|------------|-------------------|
|            |             |                |         |                           | Procedimi    | ento     |           |          |            |                   |
| roc.: ASS  | ABSTENC     | CION SEC       | RETAR   | 10S ~ 🛛                   | 0000019      | / 2019   | A         | cto: CIT | - CITACION | ł                 |
| úm.Acont.: | D           | 3 F            | echa:   | 11/12/2                   | 019          |          |           |          |            |                   |
| ámite:     | S061C0      | ESTIMA         | CION A  | BSTENCI                   | ON           |          | 1.1       |          |            |                   |
| ocumento a | Notificar:  | AUTO A         | PARTAN  | NDOSE DE                  | FINITIVAM    | INTE DEL | PROCES    | 0 102.4  |            |                   |
|            |             |                |         |                           |              | Pr       | reso: 🗆 V | iolencia | Género:    | Urgente:          |
|            |             |                |         |                           | Destinat     | ario     |           |          |            |                   |
| +2         | Intervinien | te/Repres      | sentant | es                        |              | Modo     |           |          | Do         | micilio/Obs. 0.J  |
| A DT TY    | TY, TY      |                |         |                           |              |          |           |          | 12         |                   |
| P DD NIC   | OLAS DEB    | ENITO, C       | ARLOS   | Penal                     |              | DOS :    | SERVICIO  | COMUN    |            | 1 🗭               |
|            |             |                |         |                           |              |          |           |          |            |                   |
|            |             |                |         |                           |              |          |           |          |            |                   |
|            |             |                |         |                           |              |          |           |          |            |                   |
|            |             |                |         |                           |              |          |           |          |            |                   |
|            |             |                |         |                           |              |          |           |          |            |                   |
| Docs.      | 9           | C <u>o</u> ns. | ٠       | <u>S</u> elecc.<br>Masiva | Doc<br>Adjur | s. 'a    | 🍒 Limpia  | ar 👂     | Aceptar    | × <u>C</u> ancela |
| M S51101   |             |                |         |                           |              |          |           |          |            |                   |
|            | _           |                |         |                           |              |          |           |          | Conta      | dor: 2            |
|            |             |                |         |                           |              |          |           |          |            |                   |

Pantalla – M\_S51101

|      | SELECCIÓN DE DOMICILIO                                          |                   |                    |
|------|-----------------------------------------------------------------|-------------------|--------------------|
| Inte | erviniente: NICOLAS DEBENITO, CARLOS Penal                      |                   |                    |
| Or   | 1. Domicilio                                                    | Те                | léfono             |
| 93   | C/ DOMINGO HERGUETA,2 (BURGOS)                                  |                   | ^                  |
| 92   | C/ PAYASO FOF,2 Piso 1 (BURGOS)                                 | 999               | 99 99 99           |
| 91   | C/ C. PEN. MADRID I MUJERES -ALCALA H., S/N (ALCALA DE HENARES) | 9188              | 337171             |
| 90   | C/ GRAN VIA,3 (MADRID)                                          |                   |                    |
| 87   | C/ CACERES,2bis (MADRID)                                        |                   |                    |
| 74   | C/ DESIDERIO NUEVA,3 (BURGOS)                                   |                   |                    |
| 65   | C/ GRAN VIA,25 (MADRID)                                         |                   |                    |
| 58   | C/ASDF,2 (MADRID)                                               |                   |                    |
| 55   | C/ PRUEBA,14 (BURGOS)                                           |                   |                    |
| 47   | C/ DESIDERIO,12 (BURGOS)                                        | -956              | 3214789            |
| 46   | C/ ASDF,30 (MADRID)                                             |                   |                    |
| 40   | C/ ALBERTO MARTIN ARTAJO,12 (MADRID)                            |                   | <b>~</b>           |
|      |                                                                 |                   |                    |
| Ì    | A <u>ñ</u> adir                                                 | ✔ <u>A</u> ceptar | × <u>C</u> ancelar |
| 5    | 113404                                                          |                   |                    |
|      |                                                                 |                   |                    |

Pantalla – S113404

## (\*\*\*) Si el interviniente no tiene procedimientos de otros órganos el comportamiento seguirá siendo el actual.

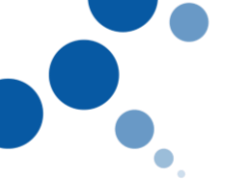

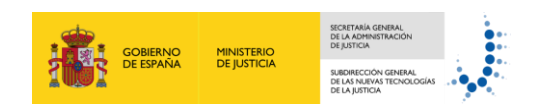

#### 1.3 Notificaciones. Notificaciones buzones AAPP.

Se permite realizar notificaciones a administraciones públicas. El modo permitido será el W – BUZON AAPP.

|                               | NOTIFICA                   | ACION                |                     |                    |
|-------------------------------|----------------------------|----------------------|---------------------|--------------------|
|                               |                            |                      |                     |                    |
|                               | Procedimi                  | iento                |                     |                    |
| Proc.: ASS ABSTENCION SECH    | RETARIOS 🗸 🏳 0000014       | / 2019 Ac            | to: NOT - NOTIFICA  | CION ~             |
| Núm.Acont.: 🔎 5 Fe            | cha: 26/08/2019            |                      |                     |                    |
| Trámite: S996C0 TRAMITE       | E LIBRE                    |                      |                     |                    |
| Documento a Notificar: PRUEBA | A NOTIFICAR INTERVINIEN    | ITES NO PARTE        |                     |                    |
|                               |                            | Preso: 🗖 Vi          | olencia Género: 🛛   | Urgente:           |
|                               | Destinat                   | tario                |                     |                    |
| + 2 Interviniente/Repres      | entantes                   | Modo                 | Don                 | nicilio            |
| P DD GARCIA ALBA, ALBERTO     | )                          | 2                    |                     |                    |
| P AS LÓPEZ SEIS, MARÍA        |                            | 2                    |                     |                    |
| P AS ROSALES CAMARON, M       | ARIANO                     | 2                    |                     |                    |
| N AYUNTAMIENTO DE BUR         | RGOS                       | 🕨 🛛 🔛 🖉 🖉            | 'P 🖉                |                    |
|                               |                            |                      |                     |                    |
|                               |                            |                      |                     |                    |
|                               |                            |                      |                     |                    |
| Docs. & Cons.                 | ♦ Selecc.<br>Masiva Masiva | cs.<br>ntos 🌋 Limpia | r ✔ <u>A</u> ceptar | × <u>C</u> ancelar |
| — M_S51101                    |                            |                      | Contac              | dor: 4             |

Pantalla – M\_S51101

# (\*\*\*) Debe estar generado el buzón para notificaciones a administraciones públicas para poder realizar este tipo de notificación.

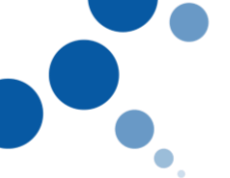

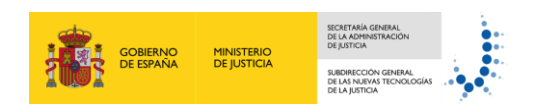

#### 1.4 Detalle Acto de Comunicación. Envíos a AAPP.

Mejora para la adaptación del envío de notificaciones a las AAPP. Se añaden las observaciones en la consulta del Acto de comunicación cuando está Aceptado.

Desde Consultas > Notificaciones y Actos de Comunicación

| L             |                | CONSULTA D              | E COMUNICAC               | IONES TELEN | IATICAS      |               |                  |   |
|---------------|----------------|-------------------------|---------------------------|-------------|--------------|---------------|------------------|---|
| ○ Entrada     | ⊖ Sali         | ida                     | <ul> <li>Todos</li> </ul> | ⊖ De        | vueltos SCAC | ЭE            |                  |   |
|               |                |                         |                           |             |              |               |                  |   |
| Proc.: DMA    | DIVORCIO M     | UTUO AC 🗸 [ 🖉 🛛         | 000016 / 201              | 9 F.I       | Desde: 🔢     | F.Ha          | ista: 🔢          |   |
| N.Acon.: 🔎    |                |                         |                           |             |              |               |                  |   |
| Estado: 🔎 AC  | P Acto Acep    | tado Mod                | o: 🖉 📃                    |             | Tipo: 🔎      |               |                  |   |
|               |                |                         |                           |             |              |               | Propios          |   |
| × Acto/Aconte | ecimiento      | v Origen                |                           | × Mod       | ~ F/S ~ F    | stado General | - E Estado       |   |
| 0005042001000 | 0000516/2020   | 00050/42/001 DM         | A 0000016/2010            |             | S DCB        |               | 21/05/2020       | ~ |
| 000740 21     | 1/05/2020 NOT  |                         | DMINISTRACIO              |             | AS - GEISER  | WEB           | 21/03/2020       |   |
| 0905942001000 | 0000508/2020   | 09059/42/001 DM         | A 0000016/2019            | W W         | S ACP        | Aceptada      | 04/06/2020       |   |
| 000733 12     | 2/05/2020 NOT  | IFICACION A AAP         | P - 12/05/2020            |             |              |               |                  |   |
| 0905942001000 | 0000507 / 2020 | 09059/42/001 DM         | A 0000016/2019            | w w         | S ACP        | Aceptada      | 04/06/2020       |   |
| 000733 12     | 2/05/2020 NOT  | <b>TIFICACION A AAP</b> | P - 12/05/2020            |             |              |               |                  |   |
|               |                |                         |                           |             |              |               |                  |   |
| Órgano Orige  | n: BURGOS JE   | DO.DE 1A.INSTAN         | CIA N.1                   |             | Usuario      | i.agonza      | <b>Total:</b> 95 |   |
|               |                |                         |                           |             |              |               |                  |   |
| Docs.         | Cons           | s. 🔁 Detal              | le 🎧 De <u>t</u>          | alle 🛔      | Profs.       | Vista         | 🖏 Limpiar        | r |
|               |                | - ACto                  | Env                       | 10 <u>-</u> | _            | Previa        |                  |   |
| Q922514       |                |                         |                           |             |              |               |                  |   |

Pantalla – M\_Q922514

| CONSULTA DE COMUNICACIONES TELEMATICAS                                            |           |                    |
|-----------------------------------------------------------------------------------|-----------|--------------------|
| DETALLE DEL ACTO DE COMUNICACIÓN                                                  |           |                    |
| Número: DMA 0000016/2010 Acto: 0005042001000000507/2020                           |           | NOTIFICACION       |
| <b>FActo:</b> 12/05/2020 <b>Trámite:</b> \$999A0 AD.IUNTAR ACONTECIMIENTO EXTERNO | Fecha:    | 12/05/2020         |
| Acont.: 000733 NOTIFICACION A AAPP - 12/05/2020                                   |           | 12/00/2020         |
| SALIDA 09059420010000000454 BUZON AAPP Estado: Aceptada                           | F.Estado: | 04/06/2020         |
| Reseñas detalle del Acto                                                          |           |                    |
| Destino: INTERVINIENTE ORGANO DESTINO PRUEBAS GEISER PRE                          |           |                    |
| FECHA DE ELABORACIÓN Y PASE A FIRMA:  12/05/2020                                  | 15:11     |                    |
| FECHA DE ENVIO:                                                                   |           |                    |
|                                                                                   | 45.00     |                    |
| FECHA DE RECEPCIÓN EN DESTINO. 12/05/2020                                         | 10:57     |                    |
| FECHA DE RETIRADA POR DESTINATARIO. 04/06/2020                                    | 10.57     |                    |
| Se rechaza la notificacion desde GeiserWeb                                        |           |                    |
|                                                                                   |           |                    |
| Cetalle Acto                                                                      |           | ⊁ <u>C</u> ancelar |
| M_Q922517                                                                         |           |                    |

Pantalla – M\_Q922517

Desde Acontecimientos Anteriores > Datos Acto

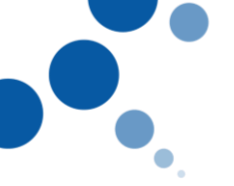

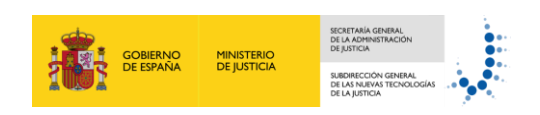

| 09059     42     001     Autos: DMA     00       Pendientes:        •       TODOS<br>Adrupación:        •       OUIADA        •       PENDIENTES<br>•       ACONTECIMIENTO | 00016 / 2019                              | Grupo Tramites     Jin Documento     Borrador     Doc. Rechazado |
|----------------------------------------------------------------------------------------------------|-------------------------------------------|------------------------------------------------------------------|
| Seleccionar vista del árbol: Por N. Acont.                                                                                                    | Núm.Acont: 📕 🖊 Números Acont.Mostrad      | os del 740 al 641 Total Acont: 839                               |
| 🕞 🖷 🗊 TRAMITES                                                                                                    |                                           | ▲ <u></u>                                                        |
| F.Ac: 20/05/2020 N.Ac: 740 Est: CU                                                                                                    | M S999A0 NOTIFICACIONES A ADMINISTRAC     | CIONES PÚBLICAS - GEISER WEB                                     |
| F.Ac: 14/05/2020 N.Ac: 739 Est:                                                                                                    | NOTIF Comunicación del Acontecimiento 73  | 3: NOTIFICACION A AAPP - 12/05/2                                 |
| F.Ac: 12/05/2020 N.Ac: 738 Est:                                                                                                    | NOTIF Comunicación del Acontecimiento 73  | 3: NOTIFICACION A AAPP - 12/05/2                                 |
| F.Ac: 12/05/2020 N.Ac: 737 Est:                                                                                                    | NOTIF Comunicación del Acontecimiento 73  | 3: NOTIFICACION A AAPP - 12/05/2                                 |
| F.Ac: 12/05/2020 N.Ac: 736 Est:                                                                                                    | NOTIF Comunicación del Acontecimiento 73  | 3: NOTIFICACION A AAPP - 12/05/2                                 |
| F.Ac: 12/05/2020 N.Ac: 735 Est:                                                                                                    | NOTIF Comunicación del Acontecimiento 73  | 3: NOTIFICACION A AAPP - 12/05/2                                 |
| F.Ac: 12/05/2020 N.Ac: 734 Est:                                                                                                    | NOTIF Comunicación del Acontecimiento 733 | 3: NOTIFICACION A AAPP - 12/05/2                                 |
| F.Ac: 12/05/2020 N.Ac: 733 Est: CU                                                                                                    | M S999A0 NOTIFICACION A AAPP - 12/05/20   | 20                                                               |
| F.Ac. 11/05/2020 N.Ac. 732 Est.                                                                                                    | NOTIF Comunicación del Acontecimiento 716 | . ENVIO DE NOTIFICACION A GEIS                                   |
| F.Ac: 11/05/2020 N.Ac: 731 Est:                                                                                                    | NOTIF Comunicación del Acontecimiento 710 | 3: ENVIO DE NOTIFICACION A GEIS                                  |
| F.Ac: 11/05/2020 N.Ac: 730 Est:                                                                                                    | NOTIF Comunicación del Acontecimiento 710 | 3: ENVIO DE NOTIFICACION A GEIS                                  |
| <                                                                                                    |                                           | > 🗸                                                              |
| Estado Cumplimentación         CUM         CUMPLIMENTADO           Tipo Documental         DEM         DEMANDA                                                             | 12/05/2020                                | Doc:AJENO DEFINITIVO                                             |
| c 🔋 🛶 🖨 🛒                                                                                                    | ت 📖 😡                                     |                                                                  |
| Refrescar Docs Datos atom Imprimir Minuta                                                                                                    | Est.Cump Carátula Datos Docs              |                                                                  |

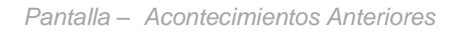

| Detalle del acto de cor             | nunicación                                                                                        |                                                                     |                                                                  |                                  |                                             |
|-------------------------------------|---------------------------------------------------------------------------------------------------|---------------------------------------------------------------------|------------------------------------------------------------------|----------------------------------|---------------------------------------------|
| Númer<br>F.Acto<br>Acont.<br>SALIDA | o: DMA 0000016 /2019<br>: 12/05/2020 Trámite: 9<br>: 000733 NOTIFICACIO<br>A 09059420010000000455 | Acto:<br>S999A ADJUNTAR AG<br>N A AAPP - 12/05/202<br>BUZON AAPP Et | 090594200100000050<br>CONTECIMIENTO EXTE<br>0<br>stado: Aceptada | V2020<br>ERNO Fecha:<br>F.Estado | NOTIFICACION<br>12/05/2020<br>p: 04/06/2020 |
|                                     |                                                                                                   | Reseñas de                                                          | etalle del Acto                                                  |                                  |                                             |
| De                                  | stino: INTERVINIENTE                                                                              | ORGANO DESTI                                                        | NO PRUEBAS GEISEF                                                | R PRE                            |                                             |
|                                     | FECHA DE ELABO<br>FECHA DE ENVIO:<br>FECHA DE CANCE<br>FECHA DE RECEP                             | RACIÓN Y PASE A FIF<br>LACIÓN:<br>CIÓN EN DESTINO:                  | RMA:                                                             | 12/05/2020                       | 15:12                                       |
|                                     | FECHA DE RETIRA                                                                                   | DA POR DESTINATAR                                                   | llO:<br>erWeb                                                    | 04/06/2020                       | 10:57                                       |
| বি                                  | Detalle<br>Acto                                                                                   |                                                                     |                                                                  |                                  | Cancelar                                    |

Pantalla – Detalle del acto de comunicación

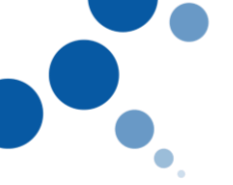

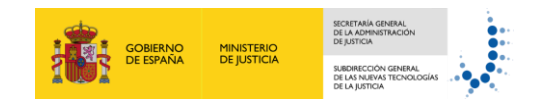

#### 1.5 Consulta Múltiple.

Se permitirá la visualización de los botones "Trámite" y "Revisión de Asunto" en la consulta múltiple de los juzgados para todos los usuarios, excepto "CN" y "OP". Sólo se visualizarán si el procedimiento pertenece al órgano donde se está haciendo la consulta y además está Incoado o en Trámite.

| PROCEDIMIENTOS RECUPERADOS: 40 |              |            |              |            |       |           |                |           |          |
|--------------------------------|--------------|------------|--------------|------------|-------|-----------|----------------|-----------|----------|
| N.Asunto                       | N.Reg.Rep.   | Origen     | Materia      | N.Origer   | 1     | Situación | Interviniente  | Interv. 2 | !        |
| DPA 0000001 /                  | 2020         | 43 002 BUF | RGOS         | IN 00      | 0121  | 2/17      | PRUEBA, PRUEB  | A         | IN 🛆     |
| PR0000013 /                    | 2019         | 20305 RIÑ  | IA TUMULTUA  | RIA 43     | 001   | TER       |                |           |          |
| DPA 0000002 /                  | 2020         |            |              |            |       |           |                |           |          |
| PR0000010 /                    | 2020         | 20101 HO   | MICIDIO      | 43         | 001   | TER       |                |           |          |
| ASS 0000001 /                  | 2020         |            |              |            |       |           |                |           |          |
| PR0000021 /                    | 2019         | 20301 LES  | SIONES       | 43         | 001   | TER       | LOPEZ SANCHE   | Z, CARLOS | DD       |
| CUA 0000002 /                  | 2020         |            |              |            |       |           | LOPEZ PEREZ, P | EDRO      | DT       |
| PR0000013 /                    | 2020         | 20605 CO   | ACCIONES     | 43         | 001   | INC       |                |           |          |
| ASS 0000005 /                  | 2020         | 43 001 BUF | RGOS         | ASS 00     | 00000 | 4/20      |                |           |          |
| PR0000015 /                    | 2020         | 20401 LES  | SIONES AL FE | ETO 43     | 001   | INC       | SIETE SIETE, S | IETE      | AS       |
| DPA 0000006 /                  | 2020         |            |              |            |       |           |                |           |          |
| PR0000016 /                    | 2020         | 20303 LES  | SIONES POR   | IMPRUI 43  | 001   | INC       |                |           |          |
| DPA 0000007 /                  | 2020         |            |              |            |       |           |                |           |          |
| PR0000017 /                    | 2020         | 20502 MA   | NIPULACIÓN   | GENÉT 43   | 001   | INC       |                |           | <b>~</b> |
|                                |              |            |              |            | _     |           |                |           |          |
| 🚺 🎲 <u>I</u> mprimi            | r 🛛 👧 Mapa d | del 🛞      | <u>R</u> ev. | 🔏 Tramitar |       |           | Acentar        | ¥ Cance   | lar      |
| 🛛 📕 C.Horus                    | Asunt 🔛      | to 🍸       | Asunto       |            |       |           | Acebrai        |           |          |
| Q141101C                       |              | _          |              |            |       |           |                |           |          |

Pantalla – Q141101C

Se añade una Búsqueda Aproximada de Atestado/Expediente.

| PL                                                                                                    | ANTILLA DE CON                                                                                           | ISULTA                                                                                                    |                                                                                                    |                              |
|----------------------------------------------------------------------------------------------------|----------------------------------------------------------------------------------------------------|----------------------------------------------------------------------------------------------------|----------------------------------------------------------------------------------------------------|------------------------------|
| Ámbito: 2 PENAL ~ Órgano: 2<br>Clase:                                                                         | 09059 / 43 /<br>Fecha Envio:                                                                             | Proced.:                                                                                                    | N.Rpto:                                                                                                    |                              |
| Tipificaciones Complementarias Entrada: Incoación: Fase: Estado: Resolución Recurrida : Útimo Acontecimiento: | Urgente:<br>Fecha Desde:<br>Fecha Desde:<br>Fecha Desde:<br>Fecha Desde:<br>Fecha Desde:<br>Fecha Desde: | Preso:            ¥2            ¥2            ¥2            ¥2            ¥2            ¥2            ¥2            ¥2 | Detenido:<br>Hasta:<br>Hasta:<br>Has |                              |
| N.I.G.:                                                                                                    | N. Atestado/Expe                                                                                         | ediente:                                                                                                    | ]/[                                                                                                    | Aprox.     Búsqueda Aproxima |
| Magistrado:                                                                                                   |                                                                                                    | M Buscar                                                                                                    | 🌋 Limpiar                                                                                                    | × <u>C</u> ancelar           |
| Q141100C                                                                                                    |                                                                                                    |                                                                                                    |                                                                                                    |                              |

Pantalla –Consulta Múltiple

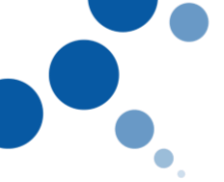

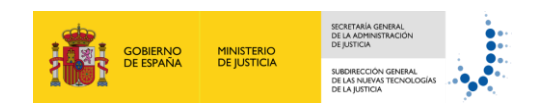

Si el Check Búsqueda Aproximada está seleccionado se muestran todos aquellos Expedientes que contengan el filtro en alguna posición, en el caso de no marcar dicho check sólo se mostrarán aquellos que coincidan con el literal de la búsqueda.

| PLANTILLA DE CONSULTA                                                                                                    |
|----------------------------------------------------------------------------------------------------|
| Ámbito:       2       PENAL       Órgano:       28079       / 12/       Proc.:       >         Delito:       Delito:               Image: Tipificaciones Complementarias       Urgente:       Preso:       Detenido: |
| Entrada:Fecha Desde:PHasta:PFase:PFecha Desde:PHasta:PEstado:P/Fecha Desde:PHasta:PResolución Recurrida:Fecha Desde:PHasta:PÚtimo Acontecimiento:Fecha Desde:PHasta:P                                                |
| Tipo Resolución Origen:       N.I.G.:         N. Atestado/Expediente:       /         Búsqueda Aproximada         Origen:                                                                                            |
| Contador A Buscar S Limpiar X Cancelar                                                                                                    |

(\*\*\*) La modificación también aplica para el Tribunal Supremo y Órganos Light

Pantalla –Consulta Múltiple

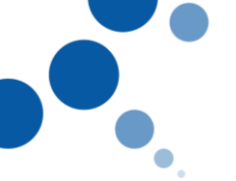

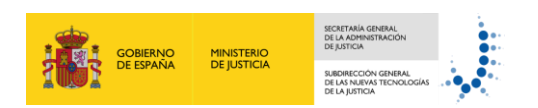

#### **1.6** Transformación de Procedimientos con Piezas.

Es necesario tener un procedimiento con incoación de piezas y que estas piezas tengan algún acontecimiento creado.

| 09059       43       001       Procedimiento:       DPA       0000020 / 2019         Pendientes:       Image: TODOS       OPENDIENTES         Adrupación:       OGUIADA       Image: Acontectmiento         Seleccionar vista del árbol:       Por N. Acont.       V                                                                                                    | <ul> <li>Grupo Tramites</li> <li>Sin Documento</li> <li>Borrador</li> <li>Doc. Rechazado</li> </ul> | 8 Pte.Firma<br>8 Definitivo<br>⊠ Anulado                                 |
|----------------------------------------------------------------------------------------------------|----------------------------------------------------------------------------------------------------|--------------------------------------------------------------------------|
| Image: Transform of the second system of the second system of  | )<br>O O.J POSITIVO(29<br>O O.J POSITIVO(29<br>DRID<br>DRID<br>O O.J POSITIVO(29<br>DRID            | -07-2019) SCR<br>-07-2019) SCR<br>-07-2019) SCR                          |
| Description     Fecha.     Op-aud-2019     Ordano.     Derced       09059     43     001     Procedimiento:     NUL     0000007 / 2019       Pendientes:     TODOS     OPENDIENTES       Adrubación:     O GUIADA <ul> <li>ACONTECIMIENTO</li> <li>Seleccionar vista del árbol:</li> <li>Por N. Acont.</li> </ul> <ul> <li>Procedimiento:</li> <li>V</li> </ul> <ul> <li>O GUIADA</li> <li>O ACONTECIMIENTO</li> </ul> <ul> <li>Seleccionar vista del árbol:</li> <li>Por N. Acont.</li> <li>V</li> </ul> <ul> <li>V</li> </ul> <ul> <li>V</li> </ul> <ul> <li>V</li> </ul> <ul> <li>V</li> <li>V</li> </ul>                                                                                                    | Grupo Tramites     Sin Documento     Borrador     Doc. Rechazado                                    | <ul> <li>₽ Pte.Firma</li> <li>■ Definitivo</li> <li>▲ Anulado</li> </ul> |
| Image: Second state of the second state of the second s | 11ento de Piezas                                                                                    |                                                                          |

Pantalla – Acontecimientos Anteriores

Al realizar el Trámite de Transformación del procedimiento se visualizará un mensaje informando que los acontecimientos de las piezas no se traspasan.

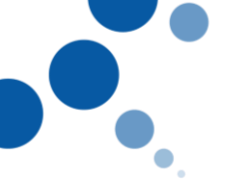

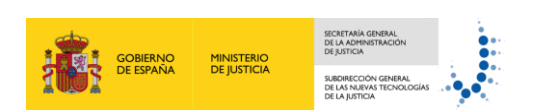

| TRAMITACIÓN                        |                |                 |               |           |  |                     |        |                                 |        |                 |               |         |
|------------------------------------|----------------|-----------------|---------------|-----------|--|---------------------|--------|---------------------------------|--------|-----------------|---------------|---------|
| TRANSFORMAR PROCEDIMIENTO EN CURSO |                |                 |               |           |  |                     |        |                                 |        |                 |               |         |
| Pr                                 | Procedimiento  |                 |               |           |  | Procedimiento Nuevo |        |                                 |        | Número General  |               |         |
| Tip<br>DF                          | Do Nu<br>PA OC | úmero<br>100020 | Año<br>/ 2019 |           |  | Tipo<br>DUD         | Número | o Año<br>09 / <mark>2019</mark> | N<br>0 | úmero<br>000054 | Año<br>/ 2019 |         |
|                                    |                |                 | Piezas        | Asociadas |  |                     |        | Nuevas I                        | Piezas |                 |               |         |
|                                    |                | Тіро            | Número        | Año       |  |                     | Тіро   | Número                          | Año    |                 | _             |         |
|                                    |                | NUL             | 0000007       | / 2019    |  |                     | NUL    |                                 |        |                 | 1             |         |
|                                    |                | PSE             | 0000002       | / 2019    |  |                     | PSE    |                                 |        |                 |               |         |
|                                    |                |                 |               |           |  |                     |        |                                 |        |                 |               |         |
|                                    |                |                 |               |           |  |                     |        |                                 |        |                 |               |         |
|                                    |                |                 |               |           |  |                     |        |                                 |        |                 |               |         |
| Consult<br>YG21200                 | a              |                 |               |           |  |                     |        |                                 | *      | <u>A</u> ceptar | × <u>(</u>    | ancelar |

Pantalla – Transformar Procedimiento en Curso

| MINERVA. JDO.DE INSTRUCCION N.1 DE BURGOS                                                     |       |
|-----------------------------------------------------------------------------------------------|-------|
| No se realizará el traspaso de los Acontecimientos asociados a las Piezas. ¿Desea Conti<br>■● | nuar? |
| Si No                                                                                         |       |

(\*\*\*) Los Juzgados Centrales están excluidos, ya que estos, excepcionalmente, sí hacen traspaso de los Acontecimientos de las piezas.

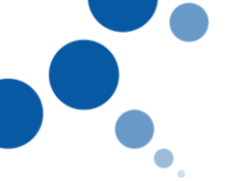

![](_page_12_Picture_1.jpeg)

#### 1.7 Consulta de Notificaciones y Actos de Comunicación.

Se debe tener una comunicación a SEDE con notificación a persona Jurídica, en estos casos, se muestra el CIF/NIF en el Detalle y en la impresión de las Consultas de Acto y de Envío.

| 1                                                                      |                  |                  |                  |                               |                                          | , ,           |  |  |
|------------------------------------------------------------------------|------------------|------------------|------------------|-------------------------------|------------------------------------------|---------------|--|--|
|                                                                        |                  | CONSULTA DE      | COMUNICACIONES   | S TELEMATICA                  | IS                                       |               |  |  |
| ○ Entrada                                                              | ⊖ Salid          | a •              | Todos            | <ul> <li>Devueltos</li> </ul> | SCACE                                    |               |  |  |
| Proc.: DUD<br>N.Acon.: 2<br>Estado: 2                                  | DILIGENCIAS      | URGENI ~ @       | D SEDE.          | F.Desde:                      | F. F. F. F. F. F. F. F. F. F. F. F. F. F | lasta: 🔢      |  |  |
| <ul> <li>Acto/Aconteci</li> </ul>                                      | miento           | ✓ Origen         |                  | ✓ Mod ✓ E/S                   | 6 👻 Estado Genera                        | al ∽ F.Estado |  |  |
| 09059430000000                                                         | 00219/2019       | 09059/43/001 DUD | 0000004/2019     | D S                           | RCB RECIBIDA                             | 23/04/2019    |  |  |
| 000001 23/0                                                            | 4/2019 NOTI      | FICACION TRES IN | TERVINIENTES A S | EDE 24/04/20                  | 19                                       |               |  |  |
| 09059430000000                                                         | 01618/2016       | 09059/43/001 DUD | 0000013/2016     | D S                           | ENV Enviada                              | 10/01/2017    |  |  |
| 000006 10/0                                                            | 1/2017 DILI      | GENCIA CONSTAN   | CIA              |                               |                                          |               |  |  |
| 09059430000000                                                         | 01617/2016       | 09059/43/001 DUD | 0000013/2016     | D S                           | ENV Enviada                              | 10/01/2017    |  |  |
| 000006 10/0                                                            | 1/2017 DILI      | GENCIA CONSTAN   | CIA              |                               |                                          |               |  |  |
| Órgano Origen: BURGOS JDO.DE INSTRUCCION N.1 Usuario: e.pablo Total: 3 |                  |                  |                  |                               |                                          |               |  |  |
| <u>D</u> ocs.                                                          | 🍠 C <u>o</u> ns. | Detalle<br>Acto  | Detalle<br>Envio | <u>e</u> rofs.                | . 📃 Vista<br>Previa                      | 🔌 Limpiar     |  |  |
| WI_Q922514                                                             |                  |                  |                  |                               |                                          |               |  |  |

Pantalla – Consulta de Comunicaciones Telemáticas

| Ę.     | D <u>e</u> tal<br>Acto | lle<br>D |       |          |                  |              |            |                   |                 |          |              |
|--------|------------------------|----------|-------|----------|------------------|--------------|------------|-------------------|-----------------|----------|--------------|
|        |                        |          |       |          | DE               | TALLE DEL AC | TO DE COM  | MUNICACI          | ÓN              |          |              |
|        |                        |          |       |          |                  |              |            |                   |                 |          |              |
| Núme   | ero:                   | DUD      | 000   | 0004     | / 2019           | Acto:        | 0905       | 943000000         | 0000219 / 2019  | NOTIFICA | CION         |
| Trám   | ite:                   | S996     | A0 /  | ADJUNTAF | R ACONTE         | ECIMIENTO EX | TERNO      | Fecha:            | 23/04/2019      | F.Acto:  | 23/04/2019   |
| Acon   | t.:                    | 0000     | )1    | OTIFICA  | CION TRE         | S INTERVINIE | NTES A SEI | DE 24/04/2        | 019             |          |              |
| SALIE  | DA                     |          | 09059 | 43000000 | 0000185          | SEDE ELECT   | RÓNICA     | Estado:           | RECIBIDA        | F.Estado | : 23/04/2019 |
|        |                        |          |       |          |                  |              | Preso:     |                   | ncia Género:    | Urg      | jente:       |
| Destir | 10:                    |          | NTERV |          | SEDE I<br>CIF Q0 | NTERVINIENTE | VALIDADO   | ) en<br>Dada en s | EDE EMPRESA     | VALIDADA | EN SEDE 23   |
|        |                        |          | EM    | PRESA VA |                  | EN SEDE EMP  | RESA VALII | DADA EN S         | SEDE 23/04/2019 | )        | )*           |
|        |                        |          | ACT   | IVO      | ACCI             | ON POPULAR   |            |                   |                 |          |              |
| Docs   | . Adjun                | ntos:    |       |          |                  |              |            |                   |                 |          |              |
| Domic  | cilio:                 |          |       |          |                  |              |            |                   |                 |          |              |
| M_     | _\$5110                | 007      | 4     | Imprimir |                  |              |            |                   |                 | 3        | Cancelar     |

Pantalla – Detalle del Acto de Comunicación

![](_page_13_Picture_0.jpeg)

![](_page_13_Picture_1.jpeg)

| JDO. INSTRUCCION<br>JDO DE INSTRUCCION N 1 |                                                                                                    | LIBRO DE ACTO DE                                                                                                    | Fecha: 17/07/2019                                                 |                                              |
|--------------------------------------------|----------------------------------------------------------------------------------------------------|----------------------------------------------------------------------------------------------------|-------------------------------------------------------------------|----------------------------------------------|
| BURGOS (BURGOS)                            |                                                                                                    |                                                                                                    | Página: 1 Usuario: e.pablo                                        |                                              |
| Número: DUD 000                            | 00004/2019                                                                                         | Acto: 09059430000000000219/2                                                                                                    | 019 NOTIFICACION                                                  | Fecha Acto: 23/04/2019                       |
| Acontecimiento:                            | 000001<br>NOTIFICACION                                                                             | Fecha: 23/04/2019 Trámite:<br>TRES INTERVINIENTES A SEDE 24/0                                                                         | 8996A0 ADJUNTAR ACON<br>4/2019                                    | NTECIMIENTO EXTERNO                          |
| SALIDA 090594300                           | 000000000185 SE                                                                                    | DE ELECTRÓNICA                                                                                                    | Estado: RECIBIDA                                                  | Fecha Estado: 23/04/2019                     |
| DESTINO:                                   |                                                                                                    | SEDE INTERVINIENTE VALIDADO                                                                                                    | EN                                                                |                                              |
|                                            | FECHA ELABORA<br>FECHA DE ENVI<br>FECHA DE RECE<br>FECHA DE RETI<br>FECHA DE CANC<br>Interviniente | CIÓN Y PASE A FIRMA<br>O<br>PCIÓN EN DESTINO<br>RADA POR DESTINATARIO<br>ELACION.<br>s: SEDE INTERVINIENTE VALIDADO<br>PASIVO ACUSADO | : 23/04/2019<br>: 22/04/2019<br>: 23/04/2019<br>: 23/04/2019<br>: | 10:46:05<br>10:58:13<br>11:21:52<br>16:35:54 |
| DESTINO:                                   |                                                                                                    | CIF Q0000000J EMPRESA VALI                                                                                                    | DADA EN SEDE EMPRESA                                              | A VALIDADA EN SEDE 23/04/2019                |
| ÷                                          | FECHA ELABORA                                                                                      | CION Y PASE A FIRMA                                                                                                    | : 23/04/2019                                                      | 10:46:05                                     |
|                                            | FECHA DE ENVI                                                                                      | 0                                                                                                    | : 23/04/2019                                                      | 10:58:13                                     |
|                                            | FECHA DE RECE                                                                                      | PCIÓN EN DESTINO                                                                                                    | : 23/04/2019                                                      | 11:21:37                                     |
|                                            | FECHA DE RETI                                                                                      | RADA POR DESTINATARIO                                                                                                    | :                                                                 |                                              |
|                                            | FECHA DE CANC                                                                                      | ELACION                                                                                                    | :                                                                 |                                              |
|                                            | Interviniente                                                                                      | S: EMPRESA VALIDADA EN SEDE E<br>ACTIVO ACCION POP                                                                                    | MPRESA VALIDADA EN S<br>ULAR                                      | BEDE 23/04/2019                              |
|                                            |                                                                                                    |                                                                                                    |                                                                   |                                              |

| Ô,  | De <u>t</u> alle |
|-----|------------------|
| SP. | Envio            |

| CONSULTA DE COMUNICACIONES TELEMATICAS                                                                                                    |                     |                                          |
|----------------------------------------------------------------------------------------------------|---------------------|------------------------------------------|
| DETALLE DEL ACTO DE COMUNICACIÓN                                                                                                    |                     |                                          |
| Número:         DUD         0000004 / 2019         Acto:         090594300000000219 / 2019           F.Acto:         23/04/2019         Trámite:         S996A0         ADJUNTAR ACONTECIMIENTO EXTERNO           Acont.:         000001         NOTIFICACION TRES INTERVINIENTES A SEDE 24/04/2019         SALIDA         09059430000000000185         SEDE ELECTRÓNICA         Estado:         RECIBIDA | Fecha:<br>F.Estado: | NOTIFICACION<br>23/04/2019<br>23/04/2019 |
| Reseñas detalle del Acto                                                                                                    |                     |                                          |
| Destino: INTERVINIENTE SEDE INTERVINIENTE VALIDADO EN                                                                                                    |                     | ^^                                       |
| INTERVINIENTE CIF Q0000000J EMPRESA VALIDADA EN SEDE EMPRES                                                                                                    |                     | EN SEDE 23                               |
|                                                                                                    | 9 10.40<br>0 10.59  |                                          |
| FECHA DE CANCELACIÓN <sup>.</sup>                                                                                                    | 9 10.30             |                                          |
| FECHA DE RECEPCIÓN EN DESTINO: 23/04/201                                                                                                    | 9 11:21             |                                          |
| FECHA DE RETIRADA POR DESTINATARIO: 23/04/201                                                                                                    | 9 16:35             |                                          |
|                                                                                                    |                     |                                          |
|                                                                                                    |                     |                                          |
| Detalle<br>Acto                                                                                                    |                     | ★ <u>C</u> ancelar                       |

Pantalla – Detalle del Acto de Comunicación

![](_page_14_Picture_0.jpeg)

![](_page_14_Picture_1.jpeg)

#### 1.8 Mto. Magistrados/Jueces/Secretarios.

Este control sólo aplica para la Modificación/Alta de JU y SE.

Accedemos a la pantalla de Mnto. Magistrados, Jueces y Secretarios, y seleccionamos uno.

|                                | MNTC         | D. MAGISTRADOS, JUEC | CES Y SECRETARIOS |                              |         |
|--------------------------------|--------------|----------------------|-------------------|------------------------------|---------|
|                                |              |                      |                   |                              |         |
| Apellido1                      | Apellido2    | Nombre               | Actuación         | Carácter                     | Act.    |
| 1INST                          | BURGOS       | JUEZ                 | TITULAR           | MAGISTRADO/JUEZ              | S       |
| ALCAÑON                        | NUÑEZ        | RAMON                | SUSTITUCIÓN       | SECRETARIO                   | S       |
| ALONSO                         | ALONSO       | PEDRO                | TITULAR           | MAGISTRADO/JUEZ              | Ν       |
| FERNANDEZ                      | FERNANDEZ    | FERNANDO             | SUSTITUCIÓN       | SECRETARIO                   | S       |
| GARCIA                         | MORENO       | CONCEPCION           | REFUERZO - JUEZ   | SECRETARIO                   | S       |
| Integración                    | SIJ          | ISABEL               | TITULAR           | SECRETARIO                   | S       |
| PABLO                          | LLORENTE     | ELISA                | TITULAR           | MAGISTRADO/JUEZ              | Ν       |
| PEREZ                          | LOPEZ        | ANTON                | TITULAR           | SECRETARIO                   | S       |
| SCP                            | SCACE        | GESTOR               | TITULAR           | GESTOR TRAMITADOR            | S       |
|                                |              |                      |                   |                              |         |
|                                |              |                      |                   |                              |         |
|                                |              |                      |                   |                              |         |
|                                |              |                      |                   |                              |         |
|                                |              |                      |                   |                              |         |
|                                |              |                      |                   |                              |         |
| <b>A</b>                       | (77)         |                      |                   |                              |         |
| 💓 <u>S</u> uprim. <sub>6</sub> | 🖞 Modific. 🥎 | A <u>ñ</u> adir      |                   | Y <u>A</u> ceptar X <u>C</u> | ancelar |
| G2600                          |              |                      |                   |                              |         |

Pantalla – Mto. Magistrados/Jueces/Secretarios

#### Según el valor del campo Activo (N o S):

| MNTO. MAGISTRADOS, JUECES Y SECRETARIOS |  |  |  |  |  |  |  |
|-----------------------------------------|--|--|--|--|--|--|--|
| MNTO.MAGISTRADOS.JUECES Y SECRETARIOS   |  |  |  |  |  |  |  |
| 8888                                    |  |  |  |  |  |  |  |
| 20002012Q                               |  |  |  |  |  |  |  |
| PABLO                                   |  |  |  |  |  |  |  |
| ELISA                                   |  |  |  |  |  |  |  |
| 🦻 JU JUEZ                               |  |  |  |  |  |  |  |
| Actuaciones                             |  |  |  |  |  |  |  |
|                                         |  |  |  |  |  |  |  |
| 1: 12/08/2019 Final Actuación: 12       |  |  |  |  |  |  |  |
| N Carácter: D NOR MAGISTRADO/JUEZ       |  |  |  |  |  |  |  |
|                                         |  |  |  |  |  |  |  |
| Aceptar × Cancelar                      |  |  |  |  |  |  |  |
|                                         |  |  |  |  |  |  |  |

Pantalla - Mto. Magistrados/Jueces/Secretarios

![](_page_15_Picture_0.jpeg)

![](_page_15_Picture_1.jpeg)

En este caso es obligatorio introducir Fecha Final de Actuación que debe ser Mayor o igual que la Fecha de Inicio y menor o igual que el día Actual.

Al Desactivar un JU o SE, en el órgano se comprueba si existen cuentas activas, si es así, se mostrará una pantalla de selección con las posibles cuentas a Desactivar.

| CONSULTA POR CUENTAS<br>JDO. INSTRUCCION<br>S.C.GENERAL: SECC. REGISTRO-REPARTO<br>BURGOS (BURGOS) |          |             |          |           |             |                                 |  |  |  |
|----------------------------------------------------------------------------------------------------|----------|-------------|----------|-----------|-------------|---------------------------------|--|--|--|
| _                                                                                                  | Cuenta   | Código      | Nombre   | Apellido1 | Apellido2   |                                 |  |  |  |
|                                                                                                    | c.galleg | 20002012Q   | CRISTINA | GALLEGO   | HERRERA     |                                 |  |  |  |
|                                                                                                    | e.pablo  | 20002012Q-1 | Elisa    | Usuario   | Informatico |                                 |  |  |  |
|                                                                                                    | .rodrig  | 20002012Q-5 | Jorge    | Rodriguez | Chavarrias  |                                 |  |  |  |
| [                                                                                                  | P63200   |             |          |           | Aceptar     | <mark>⊁</mark> <u>C</u> ancelar |  |  |  |

Pantalla – Consulta por Cuentas

![](_page_16_Picture_0.jpeg)

![](_page_16_Picture_1.jpeg)

Activo: S

En este caso debe existir al menos una cuenta activa, si no es así no se permitirá modificar *Activo*.

No es posible asignar al órgano 09059 43 001 a ALBERCHE2 ALBERCHE, JUAN ANTONIO. No tiene Cuenta de Trabajo Activa.

Si no existe ninguna cuenta activa en el órgano, pero se da el caso de tener alguna NO ACTIVA, se presentará una selección de dichas cuentas para seleccionar una.

| JD<br>S.(<br>BU | CONSULTA POR CUENTAS<br>JDO. INSTRUCCION<br>S.C.GENERAL: SECC. REGISTRO-REPARTO<br>BURGOS (BURGOS) |             |          |           |             |                    |  |  |  |  |
|-----------------|----------------------------------------------------------------------------------------------------|-------------|----------|-----------|-------------|--------------------|--|--|--|--|
|                 | Cuenta                                                                                             | Código      | Nombre   | Apellido1 | Apellido2   |                    |  |  |  |  |
|                 | c.galleg                                                                                           | 20002012Q   | CRISTINA | GALLEGO   | HERRERA     |                    |  |  |  |  |
|                 | c.zamora                                                                                           | 20002012Q   | CRISTINA | GALLEGO   | HERRERA     |                    |  |  |  |  |
|                 | e.pablo                                                                                            | 20002012Q-1 | Elisa    | Usuario   | Informatico |                    |  |  |  |  |
|                 | j.rodrig                                                                                           | 20002012Q-5 | Jorge    | Rodriguez | Chavarrias  |                    |  |  |  |  |
|                 | rm.firma                                                                                           | 20002012Q-2 | Raúl     | Usuario   | Firma       |                    |  |  |  |  |
|                 |                                                                                                    |             |          |           |             |                    |  |  |  |  |
|                 |                                                                                                    |             |          |           |             |                    |  |  |  |  |
|                 |                                                                                                    |             |          |           |             |                    |  |  |  |  |
|                 |                                                                                                    |             |          |           |             |                    |  |  |  |  |
|                 |                                                                                                    |             |          |           |             |                    |  |  |  |  |
| _               |                                                                                                    |             |          |           | ✓ Aceptar   | × <u>C</u> ancelar |  |  |  |  |
|                 | P63200                                                                                             | )           |          |           | 63          |                    |  |  |  |  |
|                 |                                                                                                    |             |          |           |             |                    |  |  |  |  |

Pantalla – Consulta por Cuentas

# (\*\*\*) En el caso de existir sólo una cuenta NO ACTIVA se activará dicha cuenta y no se presentará el listado de Cuentas.

![](_page_17_Picture_0.jpeg)

![](_page_17_Picture_1.jpeg)

#### 1.9 NIG Macro Causas.

En el registro de asunto manual o automático los órganos que tengan definidas macro causas pueden asignar el NIG del procedimiento que constituye la causa. Se habilita un botón para poder visualizar y seleccionar el NIG de la macro causa.

| j.rodrig U         | IFR          |          | OFICINA R    | EGISTRO        | REPAR     | го       |       | CIVIL          | 30/08/      | /2019 |
|--------------------|--------------|----------|--------------|----------------|-----------|----------|-------|----------------|-------------|-------|
|                    |              |          | EN           | <b>FRADA A</b> | SUNTO C   | IVIL     |       |                |             |       |
| Urgente            |              |          |              |                |           |          |       |                |             |       |
| Número Reparto:    |              | 1        |              |                |           |          | Fecha | Presentación:  | 1230/08/20  | 19    |
| N.I.G.:            | 2            |          |              |                | • N       | Aateria: | Р     |                |             |       |
| VIOLENCIA DE GE    | NERO         |          | VIOLENCIA DO | MESTIC         | A I       | -        |       | Tipif. Comp    | ementarias: | 2     |
| Clase de registro: | 2            |          |              |                | Macrocaus | as       |       |                |             |       |
| Clase Reparto:     |              |          |              |                | ~         |          |       |                |             |       |
| Cuantía:           |              |          |              |                |           | ~        |       |                |             |       |
| Importe:           |              |          | Gto          | s.Protes.      | :         |          |       | Intereses:     |             |       |
| Total:             |              |          | EUR          | 0              |           |          |       | Reconvención:  |             |       |
| Observaciones:     |              |          |              |                |           |          |       |                |             |       |
|                    |              |          |              |                |           |          |       |                |             |       |
|                    |              |          |              | Interv         | inientes  |          |       |                |             |       |
|                    |              |          |              |                |           |          |       |                |             |       |
|                    |              |          |              |                |           |          |       |                |             |       |
| Añadir             | <b>1</b>     | Sunrimir | Modificar    | Re             | laciones  |          | 0.05  | Detalle        |             |       |
| N <u>in</u> dun    | <b>W</b>     | 20011111 | 🕕 V.Orden    | Jan Te         | luciones  | 비골아 프레   |       | rozina Decenie |             |       |
|                    |              |          |              |                |           |          |       |                |             |       |
| Proc. oria.        |              | Obietos  |              | <u>ÅÅ</u>      | Pers.     |          |       | 🖌 Acepta       | r 🗙 Cano    | elar  |
| a for one          | - <b>1</b> 8 |          |              | . III AI       | 2         |          |       | . Eechen       | . ,         |       |
| G1011101           |              |          |              |                |           |          |       |                |             |       |
|                    |              |          |              |                |           |          |       |                |             |       |

#### Pantalla – G1011101

| j.rodrig             | JFR | O               | FICINA REGISTRO R | EPARTO                      | CIVIL             | 30/08/2019         |
|----------------------|-----|-----------------|-------------------|-----------------------------|-------------------|--------------------|
|                      |     |                 | ENTRADA ASU       | NTO CIVIL                   |                   |                    |
| Urgente              |     |                 |                   |                             |                   |                    |
| Número Reparto:      |     |                 |                   |                             |                   | )/08/2019          |
| N.I.G.:              | 9   |                 |                   |                             |                   |                    |
| VIOLENCIA DE GE      | N   |                 | MACROCA           | USAS                        |                   | irias: 😥           |
| Clase de registro:   | 0   | Macrocausa      | NIG               | Pro                         | cedimiento        |                    |
| Clase Reparto:       |     | IDENTAL_41      | 09059 41 1 2018   | 0000003 CUP                 | 000023 / 2018     |                    |
| Cuantía:             |     | IDENTAL_41_1    | 09059 41 1 2017   | 0100011 AJN                 | 000002 / 2017     |                    |
| Importe:             |     |                 |                   |                             |                   |                    |
| Total:               |     |                 |                   |                             |                   |                    |
| Observaciones:       |     |                 |                   |                             |                   |                    |
|                      |     |                 |                   |                             |                   |                    |
|                      |     |                 |                   |                             |                   |                    |
|                      |     |                 |                   |                             |                   |                    |
|                      |     |                 |                   |                             |                   |                    |
| Añadir               |     |                 |                   | 🖌 Aceptar                   | × Cancelar        |                    |
|                      |     |                 |                   | <ul> <li>Forburn</li> </ul> | , Tenceran        |                    |
|                      |     | IPROCE12        |                   |                             |                   |                    |
| P <u>r</u> oc. orig. | Ì   | <u>O</u> bjetos | ₩\$ _Ре           | rs.                         | 🖉 <u>A</u> ceptar | ∦ <u>C</u> ancelar |
| G1011101             |     |                 |                   |                             |                   |                    |
|                      |     |                 |                   |                             |                   |                    |

Pantalla –IPROCE12

![](_page_18_Picture_0.jpeg)

![](_page_18_Picture_1.jpeg)

#### 1.10 Familia Objetos

Se muestra el código de Familia de los Objetos con cuatro caracteres.

| e.pablo  | UFRT                                                                                  | JDO. VIGILANCIA PI<br>LIBRO DE PIE | Enitenciaria n. 1<br>Zas de convicción | PENAL             | 31/10/2019         |
|----------|---------------------------------------------------------------------------------------|------------------------------------|----------------------------------------|-------------------|--------------------|
|          | Familia:<br><del>Referencia:</del><br>Fecha Entrada Desde:<br>Descripción:<br>Estado: |                                    | PONENTES INFORMÁTICOS<br>Hasta: 🔢      | ~                 |                    |
| G2020301 | 1                                                                                     |                                    | 🌋 Limpiar                              | ✓ <u>A</u> ceptar | × <u>C</u> ancelar |

Pantalla –Listado Piezas de convicción

# (\*\*\*) Esta misma visualización estará disponible en el Alta, Modificación y Consulta de Objetos.

![](_page_19_Picture_0.jpeg)

![](_page_19_Picture_1.jpeg)

#### 1.11 Selección Bloque Documental

En el caso de tener acontecimientos referentes a Acuses de Notificaciones, se procederá a la Selección en bloque de todos aquellos acontecimientos relacionados, de igual forma se Desmarcará en bloque. En ambos casos se dará un mensaje de aviso.

Al tratarse de un Acuse se procede a la selección de los Acontecimientos relacionados

Al tratarse de una Notificación se procede a Desmarcar los Acontecimientos relacionados

|                              | GENERACIÓN DE ITINERACIONES                                                                                                    |  |  |  |  |  |  |  |  |  |
|------------------------------|----------------------------------------------------------------------------------------------------|--|--|--|--|--|--|--|--|--|
|                              | DATOS DEL PROCEDIMIENTO DE ORIGEN                                                                                                    |  |  |  |  |  |  |  |  |  |
| Procedimiento:               | ASS ABSTENCION SECRETARIOS JUDICIALES VÍmero: 0000001 / 2019                                                                                     |  |  |  |  |  |  |  |  |  |
| Acontecimiento:              | COM COMUNICADO A ORGANO     COMUNICADO A ORGANO     SOBRA     AD UNITAD ACONTECNINENTO EXTERNO     E Trámite: 1//1/2010     E Trámite: 1//1/2010 |  |  |  |  |  |  |  |  |  |
| nanne.                       |                                                                                                    |  |  |  |  |  |  |  |  |  |
| Conoce Procedim              | iento Destino:                                                                                                    |  |  |  |  |  |  |  |  |  |
| Órgano:                      | 209059 / 43 / 000 S.C.GENERAL: SECC. REGISTRO-REPARTO                                                                                            |  |  |  |  |  |  |  |  |  |
| Población:                   | BURGOS BURGOS                                                                                                    |  |  |  |  |  |  |  |  |  |
| Observaciones:               |                                                                                                    |  |  |  |  |  |  |  |  |  |
| <b>Docs.</b><br>G3010001_NOJ | Docs.<br>Adjuntos Limpiar Aceptar X Cancelar                                                                                                    |  |  |  |  |  |  |  |  |  |

Pantalla – Generación de Itineraciones

| Mapa del asunto. Selección del bloque documental para el COMUNICADO O.J |                                                                                                    |               |               |              |            |  |  |  |  |  |
|-------------------------------------------------------------------------|----------------------------------------------------------------------------------------------------|---------------|---------------|--------------|------------|--|--|--|--|--|
| + Marcar Todo                                                           | 🗀 EJ — 🛅 AJ — 🔁 PS                                                                                                    | s — 🖻 RI-     | - 📁 PR-       | 🗎 RE –       | 📁 🍎 PE     |  |  |  |  |  |
| 🗖 🐂 MAPA DEL ASUNTO                                                     |                                                                                                    |               |               |              |            |  |  |  |  |  |
| 🖮 🖸 📒 NIG: 0905943                                                      | 220150000246                                                                                                    |               |               |              |            |  |  |  |  |  |
|                                                                         | E INSTRUCCION N.1-BURGOS ASS 0000001/2019 Estado: TRAMITE - REABIERTO 01/08/2019                                                                                                    |               |               |              |            |  |  |  |  |  |
|                                                                         | JDO.DE INSTRUCCION N.1-BURGOS RUE 0000001/2019 Estado: REGISTRADO - INCOADO 30/09/2019                                                                                                    |               |               |              |            |  |  |  |  |  |
| 🗆 🖻                                                                     | JDO.DE INSTRUCCION N.1-BURGOS RQ 0000009/2019 Estado: SUSPENDIDO - REMITIDO A ORGANO SUPERIOR 0                                                                                           | 1/10/2019     |               |              |            |  |  |  |  |  |
|                                                                         | JDO.DE INSTRUCCION N.1-BURGOS RQ 0000010/2019 Estado: SUSPENDIDO - REMITIDO A ORGANO SUPERIOR 0                                                                                           | 1/10/2019     |               |              |            |  |  |  |  |  |
|                                                                         | ) T.SUPREMO SALA 2A. SECCION 1AMADRID 001 0000041/2015 Estado: REGISTRADO - INCOADO 07/10/2019 Ob<br>EXPEDIENTE HIDICIAL (RESP.ALIXILIO) 0000001321 05/04/2018 IDO, DE LO PENALN 1 BURGOS | bserv: PRUEB/ | A JORGE 07/10 | /2019        |            |  |  |  |  |  |
|                                                                         | EXPEDIENTE SUBJARE (RESP. AUXILIO), UUUUU 1321, USUUR2010, SUO, DE EO PENRE N. I BURGOS.                                                                                                  |               |               |              |            |  |  |  |  |  |
|                                                                         |                                                                                                    |               |               |              |            |  |  |  |  |  |
| Búsqueda por de                                                         | escripción                                                                                                    | Todas la      | is fechas     |              |            |  |  |  |  |  |
| Búsqueda por N                                                          | úmero de Acontecimiento: Desde / Hasta                                                                                                    |               |               |              |            |  |  |  |  |  |
| N.Acont. Descripción A                                                  | contecimiento                                                                                                    |               | F.Tramitación | T.Doc.       | Más 🔨      |  |  |  |  |  |
| 000014 ITINERADO                                                        | a Dest: SCRR TS PEN MADRID                                                                                                    |               | 07/10/2019    | DEC          | <i>i</i> – |  |  |  |  |  |
| 000013 ENVÍO DE                                                         | RECURSO/S a Dest: JUZ PEN BURGOS                                                                                                    |               | 01/10/2019    | DEC          | <i>i</i>   |  |  |  |  |  |
| 000011 ENVÍO DE                                                         | RECURSO/S a Dest: JUZ PEN BURGOS                                                                                                    |               | 01/10/2019    | DEC          | i          |  |  |  |  |  |
| 000009 AUTO Est.F                                                       | Resol:Borrador                                                                                                    |               | 01/10/2019    | AUR          | i          |  |  |  |  |  |
| D00006 ACUSE C.T                                                        | ELEMATICA ACUMULACION POSITIVO(30-01-2019) SCRR JUZ PEN BURGOS                                                                                                    |               | 30/01/2019    |              | i          |  |  |  |  |  |
| 000005 ACUMULA                                                          | 00 a: JR 0000035/2017 a Dest: JUZ PEN 1 BURGOS                                                                                                    |               | 30/01/2019    | DEC          | <i>i</i> ~ |  |  |  |  |  |
|                                                                         | · · · · · · · · · · · · · · · · · · ·                                                                                                    |               |               |              |            |  |  |  |  |  |
| Docs.                                                                   | 💊 Limpiar 🌗                                                                                                    | <u>А</u> сер  | tar 🗙         | <u>C</u> ano | elar       |  |  |  |  |  |
| G3010005                                                                |                                                                                                    |               |               |              |            |  |  |  |  |  |

![](_page_20_Picture_0.jpeg)

![](_page_20_Picture_1.jpeg)

#### 1.12 Tramitación.

Iniciamos la aplicación con un usuario que pueda acceder a secreto de actuaciones y nos posicionamos sobre la opción de Menú "Tramitar".

| Programa  | Tramitación      | Consultas   | Libros e informes | Manten      | imiento trámites | Utilidades | Revisión | Entorno |             |                |
|-----------|------------------|-------------|-------------------|-------------|------------------|------------|----------|---------|-------------|----------------|
| rm.s      | m.: Aceptación > |             | >                 | DO. DE LO F | PENAL N.         | 1          |          | PENAL   | 02/12/2020  |                |
| v 4.23    | Incoar           |             |                   | MINERVA     |                  |            |          |         |             |                |
|           | Tramita          | r           |                   |             |                  |            |          |         | <b>Tare</b> | eas Pendientes |
|           | Notifica         | r           |                   |             |                  |            |          |         |             |                |
| <u> 1</u> | Gestión          | de Resoluci | ones              |             |                  |            |          |         |             |                |

Desde la pantalla "TRAMITAR" cumplimentar un procedimiento que tenga "Secreto Actuaciones" y se muestra el botón que nos permite acceder a sus datos.

|                                                     |     |                       |                                 | TRAMIT    | ACIÓN                     |                      |                                                        |                           |                 |                 |
|-----------------------------------------------------|-----|-----------------------|---------------------------------|-----------|---------------------------|----------------------|--------------------------------------------------------|---------------------------|-----------------|-----------------|
| Número:<br>Fases:<br>Trámite Global:<br>Trámite:    | ASS | ABSTEN<br>• FASES     | ICION SECRETA                   | IRIOS JUI | DICIALES                  | MAS                  | <ul> <li>✓</li> <li>✓</li> <li>✓</li> <li>✓</li> </ul> | Fecha:                    | ₩202/<br>/ 2017 | 12/2020         |
| S.Actuación<br>C. <u>H</u> orus<br>Nota<br>Minuta   |     |                       |                                 |           |                           |                      |                                                        |                           |                 |                 |
| ♀ੑ <u></u> ] <u>T</u> rámite<br>♀ੑ] Mo <u>d</u> elo |     | quema                 | ∲ Ta <u>r</u> eas<br>Pendientes | A Ma      | apa del<br>s <u>u</u> nto | 🎐 Noti <u>f</u> icar | ٣                                                      | Ac <u>o</u> nt.<br>Anter. | Ś               | A <u>ñ</u> adir |
| Modelos<br>Q222SU_MP                                |     | Rev <u>.</u><br>sunto | Series Con <u>s</u> ulta        | 🎸 A       | genda<br>Iazos            | 🍇 Limpiar            | ~                                                      | <u>A</u> ceptar           | × (             | Cancelar        |

Pantalla – Q222SU\_MP

![](_page_21_Picture_0.jpeg)

![](_page_21_Picture_1.jpeg)

#### 1.13 Revisión Asuntos/Escritos

A partir de la revisión de asuntos/escritos al consultar los documentos si el procedimiento tiene expediente asociado se mostrará el botón que dará acceso a su consulta.

Desde Registro > Revisión Asuntos/Escritos.

| j.rodrig            | UFR         | S.C.GENERAL: SE  | ECC. REGISTRO-I   | REPARTO      | INSTRUCCIÓN   | 02/04/2020         |
|---------------------|-------------|------------------|-------------------|--------------|---------------|--------------------|
|                     |             | REVISIÓN ASUNT   | OS ,ESCRITOS Y    | PERSONACIONE | S             |                    |
|                     |             |                  |                   |              |               |                    |
| Asunto              | ○Recurso    | ○ Rec.Int.Órgano | ○Auxilio Judicial | ⊖Escrito     | ○ Personación | OEjecución         |
|                     |             |                  |                   |              |               |                    |
|                     | Núm.Registr | o: 0000031       | / 2020            |              |               |                    |
|                     |             |                  |                   |              |               |                    |
| Datos <u>G</u> ener | Intervi     | n. <u>D</u> ocs. | 🗿 <u>O</u> bjetos |              |               | ★ <u>C</u> ancelar |
| S1013001            |             |                  |                   |              |               |                    |
|                     |             |                  |                   |              |               |                    |

Pantalla – S1013001

| j.rodrig UFR   | S.C.         | GENERAL: SECC. REGISTRO-REPARTO          | INSTRUCCIÓN | 02/04/2020         |
|----------------|--------------|------------------------------------------|-------------|--------------------|
|                | RE           | VISION DOCUMENTOS - ASUNTO: 0000031/2020 |             | -                  |
|                |              | Entradas                                 |             |                    |
| ✓ Número       | ∽ Fe.Presen. | ∽ Presentado                             |             |                    |
| * 0000037/2020 | 18/02/2020   | JDO.DE INSTRUCCION N.1                   | Q           |                    |
|                |              |                                          |             |                    |
|                |              |                                          |             | Modif.             |
|                |              | Salidas                                  |             |                    |
| ✓ Número       | ✓ Fe.Salida  | ~ Dirigido                               |             |                    |
| 0000003/2020   | 02/04/2020   | JDO.DE INSTRUCCION N.1                   | Q           | Shared to          |
|                |              |                                          |             |                    |
|                |              |                                          |             | El an luc          |
|                |              |                                          |             | Modif.             |
|                |              |                                          |             |                    |
|                |              |                                          |             |                    |
|                |              |                                          |             |                    |
|                |              |                                          | ò Impri.    | ★ <u>C</u> ancelar |
| S13106         |              |                                          |             |                    |
|                |              |                                          |             |                    |

Pantalla – S13106

![](_page_22_Picture_0.jpeg)

![](_page_22_Picture_1.jpeg)

| j.rodrig UFR                   | S.C.GENERAL: \$                            | SECC. REGISTRO  | D-REPARTO          | INSTRUCCIÓN                       | 02/04/2020                  |
|--------------------------------|--------------------------------------------|-----------------|--------------------|-----------------------------------|-----------------------------|
|                                | REVISION DOCUMENTOS - ASUNTO: 0000031/2020 |                 |                    |                                   |                             |
|                                | Entradas                                   | ;               |                    |                                   |                             |
|                                | [                                          | DOCUMENTO EN    | TRADA              |                                   |                             |
| Num:0000037/2020               |                                            |                 | F.Prese<br>Hora Pr | ntación: 🛃 1<br>esentación: 1     | 8/02/2020<br>0:25           |
| Forma:                         | 30 ITINERACIONES                           |                 | ~                  |                                   |                             |
| Presentado:                    | JDO.DE INSTRUCCION N.1                     |                 |                    |                                   |                             |
| Documentos Asoci               | ados: 1                                    |                 |                    | य र                               | 1 /1 → ▶                    |
| Orden Descripció               | in                                         |                 | 🃚 T.I              | Doc V.Doc Cantid                  | <br>lad                     |
| 1 AUTO NUEV                    | /0                                         |                 | P TE               | S E 001                           | 🖹 🗡                         |
| <u>v</u>                       |                                            |                 | V.Doc.: 0:01       | riginal C:Copia                   | E:Electrónico               |
| Imprimir<br>Expt.Adm.          | Reparto                                    | Añadir<br>Docs. | ờ Añadir           | ✔ <u>A</u> ceptar                 | ★ <u>C</u> ancelar          |
| G13107                         |                                            |                 |                    |                                   |                             |
|                                |                                            | Dontalla C1     | 2407               |                                   |                             |
|                                | r                                          | -antalia – G I  | 5107               |                                   |                             |
|                                | DETALLE                                    | DE EXPEDIENT    | E ASOCIADO         |                                   |                             |
| ⊖Directorios y ficheros        | ● Solo Ficheros                            |                 |                    |                                   |                             |
| Núm. reg. rep.<br>Órgano: JDO. | 0000031 / 2020<br>DE INSTRUCCION N.1 BUR   | GOS             |                    | DOC/RTF 🛃 PDF 🔜<br>IMAGEN 🛃 ZIP 🚺 | ODT 🛜 OTRO<br>Doc.Principal |
|                                | -i-d-(-                                    |                 |                    |                                   |                             |
|                                |                                            | 1853 18/02/202  | O JDO DE INSTRUC   | TON N 1 BURGOS O                  | heary · ASS 1/20            |
| AUTO NUEVO                     | THE (COMMUNICACION). 000000                | 1000. 10/02/202 | 0. ODO.DE INSIROC  | CION N.I BORGOS. O                | DSELV ASS 1/20              |
| 🕌 ITINERADO a De               | st- SCRR JUZ INSTR BURGOS                  |                 |                    |                                   |                             |
|                                |                                            |                 |                    |                                   |                             |
|                                |                                            |                 |                    |                                   |                             |
|                                |                                            |                 |                    |                                   |                             |
|                                |                                            |                 |                    |                                   |                             |
|                                |                                            |                 |                    |                                   |                             |
|                                |                                            |                 |                    |                                   |                             |
|                                |                                            |                 |                    |                                   |                             |
| <                              |                                            |                 |                    |                                   | >                           |
| <                              |                                            |                 |                    |                                   | >                           |
| C Docs.                        |                                            |                 |                    | ✔ Aceptar                         | × Cancelar                  |
| Docs.    Q222SU_04             |                                            |                 |                    | ✓ Aceptar                         | × Cancelar                  |

#### Pantalla – Q222SU\_04

#### 1.14 Gestión Carátula de Registro

En el envío de asuntos que tengan escritos asociados y generen Carátula de Registro, se ha añadido un nuevo control para que no se realice dicho envío si el fichero de Carátula de Registro no se copia correctamente por problemas de conexión. Se dará un aviso al usuario.

![](_page_23_Picture_0.jpeg)

![](_page_23_Picture_1.jpeg)

| SELECCION ENVIO |           |         |                                |                                     |           |                  |
|-----------------|-----------|---------|--------------------------------|-------------------------------------|-----------|------------------|
|                 |           |         |                                |                                     |           |                  |
| ×               | 👻 Núm.Re  | g.Gral. | <ul> <li>F.Registro</li> </ul> | ✓ Clase de Reparto                  | 👻 Dest.   | ⊻ Tip.           |
|                 | 0000102   | / 2020  | 07/07/2020                     | ATO AT - AUTOMATICA POR TURNO-OSCAR | 43 001    | PR               |
|                 | 0000103   | / 2020  | 07/07/2020                     | ATO AT - AUTOMATICA POR TURNO-OSCAR | 43 001    | PR               |
|                 | 0000104   | / 2020  | 07/07/2020                     | ATO AT - AUTOMATICA POR TURNO-OSCAR | 43 001    | PR               |
|                 |           |         |                                |                                     |           |                  |
|                 |           |         |                                |                                     |           |                  |
|                 |           |         |                                |                                     |           |                  |
|                 |           |         |                                |                                     |           |                  |
|                 |           |         |                                |                                     |           |                  |
|                 |           |         |                                |                                     |           |                  |
|                 |           |         |                                |                                     |           |                  |
|                 |           |         |                                |                                     |           |                  |
|                 |           |         |                                |                                     |           |                  |
|                 |           |         |                                |                                     |           |                  |
|                 |           |         |                                |                                     |           |                  |
|                 | Consult 🖉 | ta      |                                | ×                                   | Aceptar × | <u>C</u> ancelar |
|                 | S91102    |         |                                | 7                                   | 3         |                  |

Pantalla – Selección de Envío

| 💥 🖉 Núm.Reg.Gral. 🦉 F.Registro 🦉 Clase de Reparto                                                           | 🤝 Dest.    | ✓ Tip.                |
|----------------------------------------------------------------------------------------------------|------------|-----------------------|
| ENVÍOS EN LOS QUE NO SE HA PODIDO COPIAR CARÁTULA                                                           | (CONEXIÓN) |                       |
| REGISTRO GENERAL NO ENVIADO: (Inténtelo de nuevo más tarde)<br>0000102/2020<br>0000103/2020<br>0000104/2020 |            | <ul> <li>×</li> </ul> |
|                                                                                                    | ×          | Cancelar              |
| MSJI001                                                                                                    |            |                       |

Pantalla – Aviso

![](_page_24_Picture_0.jpeg)

![](_page_24_Picture_1.jpeg)

#### 1.15 Cambios de Adaptación al MTM. Itineraciones

La asignación del tipo de itineración se realizará siempre mediante WASMIN si el órgano está así parametrizado. Esta modificación tiene dependencia con WASMIN 3.4.0.0.

| e.pablo UPAD                            | JDO.DE   | EINSTRUCCIÓN N.1 INSTRUCCIÓN 05/08/2020       |  |  |  |  |
|-----------------------------------------|----------|-----------------------------------------------|--|--|--|--|
| GENERACIÓN DE ITINERACIONES             |          |                                               |  |  |  |  |
| DATOS DEL PROCEDIMIENTO DE ORIGEN       |          |                                               |  |  |  |  |
| Procedimiento: ASS ABSTENCIO            |          | TIPO DE COMUNICACIÓN TELEMÁTICA               |  |  |  |  |
| Itineración:                            | CÓDIGO   | DESCRIPCIÓN                                   |  |  |  |  |
| Acontecimiento:                         | Código   | Descripción                                   |  |  |  |  |
|                                         | ACU      | ENVIO ACUMULACION                             |  |  |  |  |
|                                         | COM      | COMUNICADO A ORGANO                           |  |  |  |  |
|                                         | ELE      | ELEVACION DE ASUNTO PARA ENJUICIAMIENTO       |  |  |  |  |
|                                         | EXH      | PETICION DE AUXILIO JUDICIAL                  |  |  |  |  |
|                                         | FI1      | ENVIO PARTE DE INCOACION A FORTUNY            |  |  |  |  |
|                                         | IML      | INSTITUTO DE MEDICINA LEGAL                   |  |  |  |  |
|                                         | INH      | ENVIO DE ASUNTO POR INHIBICION                |  |  |  |  |
|                                         | REC      | REMISION RECURSO INTERPUESTO A ORGANO AD QUEM |  |  |  |  |
|                                         | SOL      | SOLICITUD                                     |  |  |  |  |
|                                         |          |                                               |  |  |  |  |
|                                         |          | ✓ <u>A</u> ceptar × <u>C</u> ancelar          |  |  |  |  |
| Land Land Land Land Land Land Land Land | ITINERA0 | 0 ar                                          |  |  |  |  |
| G3010001_NOJ                            |          |                                               |  |  |  |  |

Pantalla – Generación de Itineraciones

(\*\*\*) En el caso de que el Órgano parametrizado esté de guardia y la itineración sea una INH – Envío de Asunto por Inhibición, se debe hacer la itineración por WASMIN y una vez realizada, se debe mostrar si procede la funcionalidad de Registro del ORR destino de la Inhibición.